**Dsl Router** 

www.bittnermichnel.de

Hardware ... DslRouter Helpdesk Inhalt-Helpdesk Unten PDF

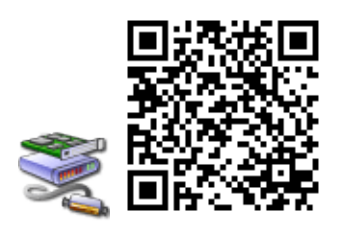

## inhalt

1.Anmeldung am Router
1.1Netgear
1.2Fritzbox
2.Zugangsdaten eintragen
2.1T-Online
2.21und1
2.3AOL

# Anmeldung am Router

### Netgear

Admin password

## Fritzbox

normal kein PW

oder: fritz.box/html/vergessen.html

# Zugangsdaten eintragen

## **T-Online**

### AAAAAAAAAAATTTTTTTTTTTTTTMMMMM-at-t-online.de

Das A steht für die 12 Ziffern Ihrer Anschlusskennung, das T für die zugehörige T-Online-Nummer und \* das M für den 4-stelligen Mitbenutzer-Suffix. Dahinter folgt die Zeichenkette @t-online.de

#### **Dsl Router**

! Sollte Ihre T-Online-Nummer aus WENIGER wie 12 Ziffern bestehen, folgt VOR dem Mitbenutzer-Suffix eine #. Der Syntax sieht in diesem Fall wie folgt aus:

#### AAAAAAAAAAATTTTTTTTTTT#MMMMM-at-t-online.de

Im Feld Password (Kennwort) darunter tragen Sie das Kennwort für Ihren Internetzugang ein.

Erstaunlich nur dass es auf einigen Routern mit 12 Stellen T und # geht. Zum glück hab ich kein ...T...

### 1und1

#### 1und1/xxxx-xxx-at-online.de

Im Feld Password (Kennwort) darunter tragen Sie das Kennwort für Ihren Internetzugang ein.

### AOL

#### benutzername-at-de.aol.com

Im Feld Password (Kennwort) darunter tragen Sie das Kennwort für Ihren Internetzugang ein.

www.bittnermichael.de Datenschutz Impressum